# Downloading a copy of your ethics application

## Step 1

### From your project list

RESEARCH

GEMSSA

|   | REEARCH | Research GEMS | i Information | <ul> <li>Reviews</li> </ul> | 🛗 Meetings | 🖵 Projects |  |
|---|---------|---------------|---------------|-----------------------------|------------|------------|--|
| 6 | SEMSS   | A             |               |                             |            |            |  |

Select the relevant project either from your home page 'Projects' page as indicated below or under 'Top 5 projects'

#### 🖵 Top 5 projects

| 2021/GEM00679 Alex #16     | Registered | 02/12/2021 |
|----------------------------|------------|------------|
| 2021/GEM00724 Test case 38 | Registered | 01/12/2021 |
| 2022/GEM00036 Pip test 5   | Registered | 16/02/2022 |
| 2021/GEM00704 Alex #20     | Registered | 01/12/2021 |
| 2021/GEM00653 Alex test 3  | Registered | 17/11/2021 |

View all

## Step 2

Select the application Identifier to access the application information page.

| IDENTIFIER    | т <sup>с</sup> со † т | VER ↑ ⊤ | STATUS T                    | OWNER T | CREAT T    | MODIF T    | ORGA T    | RELATIONSHIP |
|---------------|-----------------------|---------|-----------------------------|---------|------------|------------|-----------|--------------|
| 2021/HRE00422 | A                     | 1.00    | Approv                      | 1       | 30/11/2021 | 30/11/2021 | SA Depart | t            |
| 2021/SSA00797 | A                     | 1.00    | <ul> <li>Authori</li> </ul> | 1       | 30/11/2021 | 30/11/2021 | Departme  | t            |
| 2021/SSA00798 | A                     | 1.00    | <ul> <li>In Prog</li> </ul> | 2       | 30/11/2021 | 30/11/2021 |           | t            |

## Step 3

## Scroll down to find the 'Documents' box.

| Documents                                  |                                                        |                                |                                                          |                      |             |                  |                        |              |            |  |
|--------------------------------------------|--------------------------------------------------------|--------------------------------|----------------------------------------------------------|----------------------|-------------|------------------|------------------------|--------------|------------|--|
| 📥 Download 🛛 Export CSV                    |                                                        |                                |                                                          |                      |             |                  |                        |              |            |  |
|                                            | TITLE                                                  | ТҮРЕ                           | FILE NAME                                                | VERSION              | SIZE        | MODIFIED<br>DATE | APPLICATION<br>VERSION | RELATIONSHIP |            |  |
|                                            | 1.1 Projects.PNG                                       | Study Protocol                 | 1.1 Projects.PNG                                         | 1                    | 0.8 KB      | 30/11/2021       | 1.00                   |              | *          |  |
|                                            | 2021/HRE00422 decision notification<br>email Sent      | Decision Notification<br>Email | 2021_HRE00422 decision notification email Sent.msg       | 1                    | 25.0<br>KB  | 02/12/2021       | 1.00                   |              | <b>±</b> . |  |
|                                            | 2021/HRE00422: HREA eligible to     progress to review | System Generated<br>Email      | 2021_HRE00422_HREA eligible to<br>progress to review.msg | 1                    | 17.0<br>КВ  | 02/12/2021       | 1.00                   |              | Ł          |  |
|                                            | <u>5.4 forms</u>                                       | Application<br>Attachment      | 5.4 forms.PNG                                            | 1                    | 0.9 KB      | 02/12/2021       | 1.00                   |              | Ł          |  |
|                                            | 1 <u>5.6 Group</u>                                     | Application<br>Attachment      | 5.6 Group.PNG                                            | 1                    | 1.2 KB      | 02/12/2021       | 1.00                   |              | *          |  |
| Created date 30 November, 2021 at 10:25 AM |                                                        | Modified date 3                | 0 November, 2021 at 11:17 AM Se                          | ubmitted date 30 Nov | vember, 20: | 21 at 11:17 AM   | Last modifie           | ed by 💶      |            |  |

Tick the boxes on the left of the documents you would like to download.

Click 'download' above 'Title' to begin the document download.

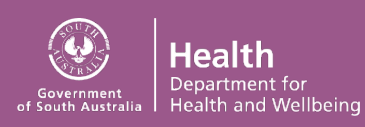